## インフルエンザ補助金申請手順書

この手順書は、①KOSMO Web にログイン、②MY HEALTH WEB の新規登録、③インフルエンザ補助金申請を行う手順を示しています。(補助金申請は、KOSMO Web、MY HEALTH WEB の両方のユーザ登録が必須となります)

| No | 画面                                                                                                    | 手順                                                                                                    |
|----|----------------------------------------------------------------------------------------------------|----------------------------------------------------------------------------------------------------|
| 1  | アンリツ健康保険組合       ●        ●        ●        ●        ●        ●        ●        ●        ●        ●        ●        ●        ●        ●        ●        ●        ●        ●        ●        ●        ●        ●        ●        ●        ●        ●        ●        ●        ●        ●        ●        ●        ●        ●        ●        ●        ●        ●        ●        ●        ●        ●        ●        ●        ●        ●        ●        ●        ●        ●        ●        ●        ●        ●        ●        ●        ●        ●        ●        ●        ●        ●        ●        ●        ● </th <th>・KOSMO Communication Web にログインします。<br/>・トップページにある"電子申請"ボタンをクリックしま<br/>す。</th>                                                                                                    | ・KOSMO Communication Web にログインします。<br>・トップページにある"電子申請"ボタンをクリックしま<br>す。                                                                                 |
| 2  | ドップ 送加防衛組会 組入係総督理 (174)         (1) 日本         (2) 日本         (2) 日本         (2) 日本         (2) 日本         (2) 日本         (2) 日本         (2) 日本         (2) 日本         (2) 日本         (2) 日本         (3) 日本         (3) 日本         (3) 日本         (3) 日本         (3) 日本         (3) 日本         (3) 日本         (3) 日本         (3) 日本         (3) 日本         (3) 日本         (3) 日本         (3) 日本         (3) 日本         (3) 日本         (4) 日本         (5) 日本         (5) 日本 <t< th=""><th>・"新規申請"ボタンをクリックします。</th></t<> | ・"新規申請"ボタンをクリックします。                                                                                                    |
| 3  | KOSMO Web     アンリツ健康保険組合       トップ 退加管報告金 組入信報管理     第7446       会 書・ 会     ころ       (*) 音・ 会     ころ       ダウンロードする申請書のダウンロードボタンをクリックしてください。     403-9020-1       1     インフルエング予防推進資源総称申請     103       K6     1     103                                                                                                    | ・"申請"ボタンをクリックします。                                                                                                    |
| 4  | またのできまったができた。<br>またのであるためでしたのでは、シールアドレスの登録が必要となります。<br>中国の支付、見想・出するの中国体験をご知道、ただべために、メールアドレスの登録が必要となります。<br>中国の支付、見想・出するの中国体験を定知事。ただべために、メールアドレスの登録が必要となります。<br>など、DOCOMO、ALL、ソフドレンタはくのドビリアメールをご登録の頃き。ぜきュリティ政定なによりシステムからの自動校区メ<br>ールが国かないとさだだざいます。<br>場所に分野へいただくため、社員の知らきは可能は限り合わたのメールアドレスのご登録をお願いたします。<br>中ビージャールを登録される場合には、「Gmbweb entry」p」「Gmbweb entry」p」がらのメールが登録ができ<br>なよう、あらかに必要認識なの変更を行ってください。<br>各キャリアのメール受賞認定が記載れるに、「Burbweb entry」p」「Gmbweb entry」p」がらのメールが登録ができ<br>ないため、ため、社員の知らまた」「Gmbweb entry」p」「Gmbweb entry」p」「Gmbweb entry」p」」がの自由のは、<br>日本・レンドレス (株式用)<br>日本・レンドレス (株式用)                                                                                                    | <ul> <li>・MY HEALTH WEB 画面が表示されますので、MY<br/>HEALTH WEB 用のメールアドレスを登録してください。</li> <li>※メールアドレスの登録は初回のみとなります。</li> <li>初回登録済の場合には、No.7 に進んで下さい。</li> </ul> |

| 5 | <ul> <li>         ・・・・・・・・・・・・・・・・・・・・・・・・・・・・・</li></ul>                                                                                                    | <ul> <li>・登録したメールアドレスに、左図に示す認証コードが示<br/>されたメールが届きます。</li> <li>※noreplay@mhweb-entry.jp よりメールを受信できる<br/>ように設定してください。</li> <li>・メールに記載の認証コードを入力後、"登録する"ボタン<br/>をクリックします。</li> <li>・登録が完了すると MY HEALTH WEB の TOP ページが表<br/>示されます。</li> </ul> |
|---|----------------------------------------------------------------------------------------------------|----------------------------------------------------------------------------------------------------|
| 7 |                                                                                                    | <ul> <li>・インフルエンザ補助金申請は、<u>被保険者分の申請と被扶養者分の申請が別々になっています</u>。該当する補助金申請のバナーをクリックして、申請を行ないます。</li> <li>・次ページでは、被保険者用のインフルエンザ補助金申請を例に、手順を説明します。</li> </ul>                                                                                     |
| 8 | CiteReport       CiteReport         CiteReport       CiteReport         CiteReport       C                                   | ・誓約事項が表示されますので、内容を確認、チェックを<br>入れて、"申請画面へ"のボタンをクリックします。                                                                                                    |
| y | 【被保険費用】 インフルエンザの予防接種補助           #2         FEP1 申請費借加入力           MKR目標によんの情報をご入力くたさい。           「「」」」」         2023/12/15           「「」」」」         2023/12/15           「「」」」」         2023/12/15           「「」」」」         2023/12/15           「「」」」」         2023/12/15           「「」」」」         2023/12/15           「「」」」」         2023/12/15           「「」」」」         2023/12/15           「」」」」         2023/12/15           「」」」         「」」」           「」」」         「」」」           「」」」」         「」」」」           「」」」」         「」」」           「」」」         「」」」           「」」」         「」」」           「」」」         「」」」           「」」」         「」」」           「」」」         「」」」           「」」」         「」」」           「」」」         「」」」           「」」」         「」」」           「」」」         「」」」           「」」」         「」」」           「」」」         「」」」           「」」」         「」」」           「」」」         「」」」           「」」」         「」」」           「」」」         「」」」 <t< th=""><th>・31CF1 甲酮 11 第 入力の 休 映 証 記 与 ・ 留 与 、 彼 保 映 名<br/>名、カナ氏名は自動で表示されます。<br/>・ メールアドレスを入力してください。</th></t<> | ・31CF1 甲酮 11 第 入力の 休 映 証 記 与 ・ 留 与 、 彼 保 映 名<br>名、カナ氏名は自動で表示されます。<br>・ メールアドレスを入力してください。                                                                                                    |

| 10 | STEP2 必要要期限出方法           必要更出方法をご認知のうえ、STEP3へお進みください。<br>(今日はホタンの進用は必要ございません。STEP3の各項目への入力へお進みください。)           小規算期間がたは                                                                                                    | <ul> <li>・STEP 2 必要書類提出方法は、スキップします。</li> <li>・STEP3 申請対象者情報入力の接種日、窓口負担額</li> </ul>                                                                                  |
|----|----------------------------------------------------------------------------------------------------|----------------------------------------------------------------------------------------------------|
|    | STEP3 mid/shfitax3         that somathy shfitax0x t         that somathy shfitax0x t         that somathy sh | <ul> <li>(領収書金額)、受診日を入力します。</li> <li>・事前に用意した領収書の画像ファイル添付を添付します。</li> <li>・必須項目の入力、領収書のファイル添付が終わったら、</li> <li>"確認画面へ"をクリックします。</li> </ul>                           |
| 11 | STEP) 年以19月1日日10.3.7)           NS         +37.5           S4         R4(57)           S8         +37.5           S8         R4(57)           S8         R4(57)           S8                                                                                                    | ・確認画面にて、申請内容とエラーが無いことを確認し<br>て、最下部の"申請する"ボタンをクリックしてくださ<br>い。                                                                                                    |
| 12 | 【被保険者用】インフルエンザの予防接種補助<br>™ > (低保険者用】インフルエンザの予防接種補助<br>■ #紙存T<br>【被保険者用】インフルエンザの予防接種補助の申請が完了しました。<br>足付No. 2301000006                                                                                                    | <ul> <li>・受付が完了すると、受付番号が表示されますので、以上<br/>で被保険者のインフルエンザ補助金申請は終了です。</li> <li>・被扶養者の申請が必要な方は、被扶養者用のインフルエ<br/>ンザ補助金申請のバナーをクリックし、一度に対象者<br/>全員分の申請を同様に行ってください。</li> </ul> |

以上です